# PASSO A PASSO DA CONFIGURAÇÃO INICIAL DOS DESKTOPS LENOVO

**OBS: NÃO COLOCAR CABO DE REDE DURANTE ESSA CONFIGURAÇÃO** 

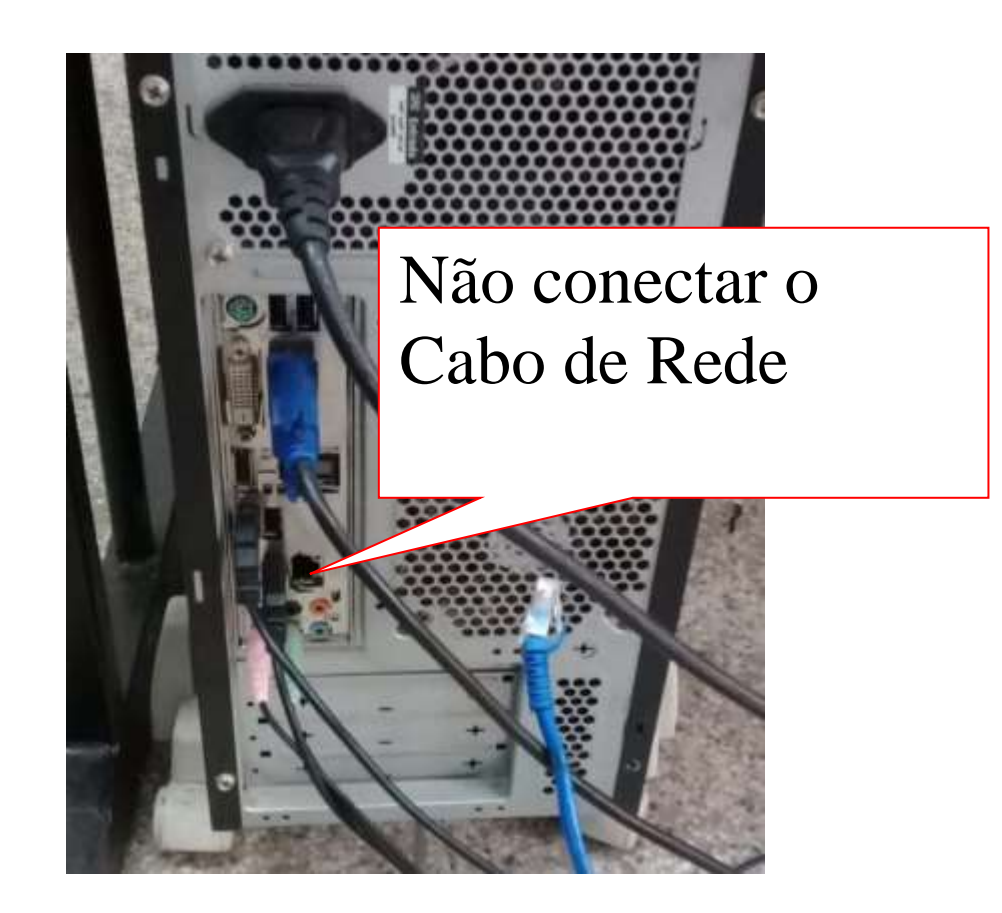

#### 1 - NESSA TELA ESCOLHA BRASIL

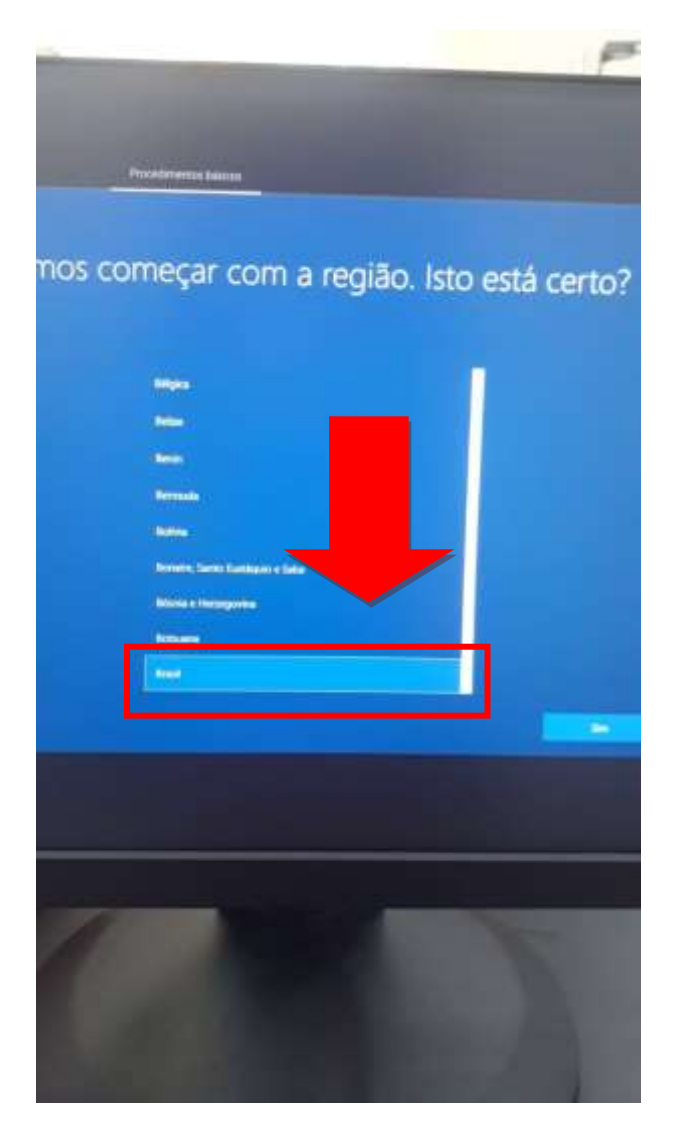

# 2 – NESSA TELA ESCOLHA "PORTUGUÊS (BRASIL ABNT2)"

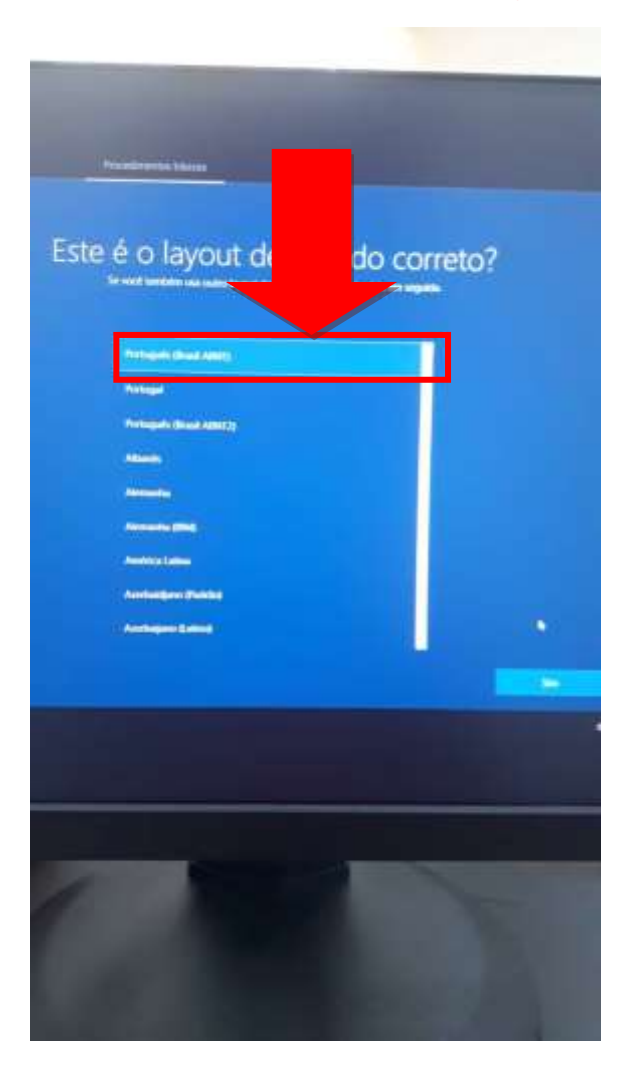

#### 3 – NESSA TELA ESCOLHA "PULAR"

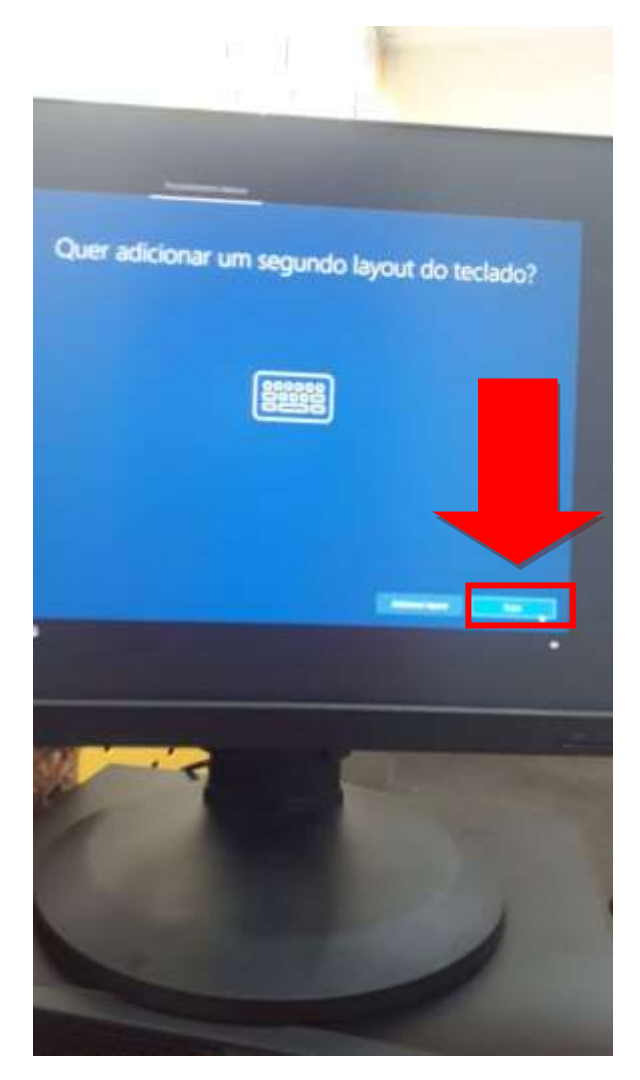

## 4 – ESCOLHA "EU NÃO TENHO INTERNET"

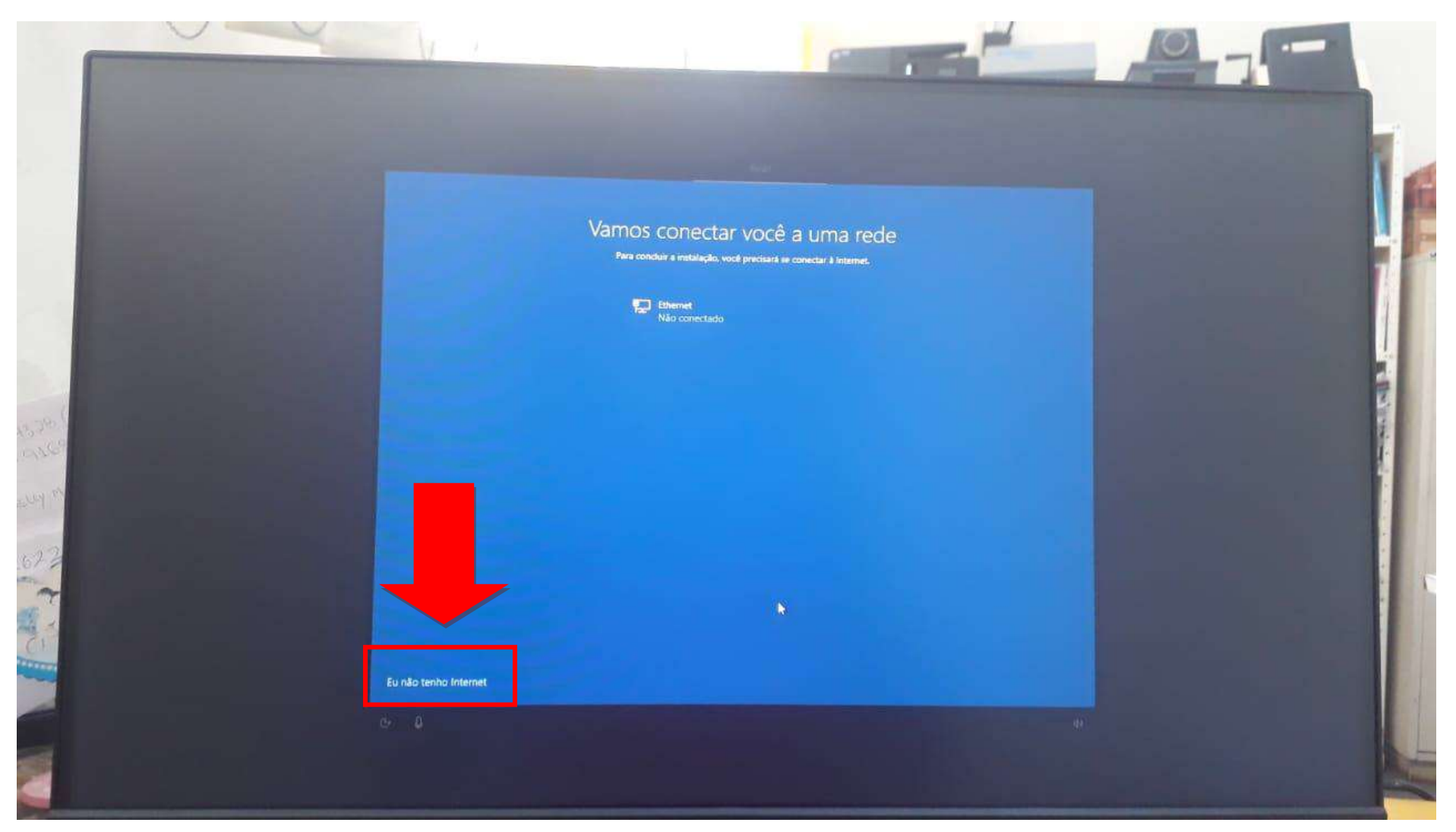

# Há mais informações a serem descobertas quando você se conecta à Internet Acesse toda a finha de aplicativos que akidam voca a Habahar e Jogar da forma que vocă quiser quando so vonestar a uma reste e entrar com a Microsoft. Altem de poder ravegar na internet, obite emilăr e trabalhar em varos dispositivos, vocă também teră recursos e segurança avançados. -Configuração complete com a conte Microsoft Segurança o Privacidado Avançosias Proteja seu dispositivo o dados pessoata ~ Annexo gentaño ave pradates Office Online, Oveltoak, Sigge e maite male Office Online, Ouelook, Sigge, Armacenamento en Norem no OraChice e maio mais $\checkmark$ Orothingness os moliveras recenses do Windows 10 Sincresce Rotos do seu telefone Android, contexe de cente vocé parce e maito mas $\checkmark$ Continuar com a configuração limitada Convertion registre 6 8 4 Thuiklisin A CARLES AND

#### 5 – NESSA TELA ESCOLHA "CONTINUAR COM A CONFIGURAÇÃO LIMITADA"

# 6 - NESSA TELA ESCOLHA "NÃO USAR O RECONHECIMENTO DE FALA ONLINE"

|                   | Faça mais com sua voz                                                                                                    | Serviços                                              |
|-------------------|----------------------------------------------------------------------------------------------------|-------------------------------------------------------|
| configurações, co | migurações e selecione "Aceitar" para salvá-las. Confira o link "Saiba mais" para obter ir<br>mo alterá-las, como funciona o Microsoft Defender SmartScreen e as transferências e us                                                                                                    | informações sobre essas<br>sos de dados relacionados. |
|                   | Para ajudar a para ajudar a para ajudar a para ajudar a para ajudar a possos serviços de controle por voz.  Não usar o de fala online Você não podes o ditado nem falar com a Cortana ou outros apps que dão suporte ao reconhecimento de fala baseado em nuvem do Windows. Você ainda pode usar o app Reconhecimento de Fala do Windows e outros serviços de controle por voz que não dependem dos serviços baseados em nuvem do Windows. |                                                       |
|                   |                                                                                                    |                                                       |
| e Q               | Saiba mar                                                                                                    | is Aronat and a data                                  |
|                   |                                                                                                    |                                                       |

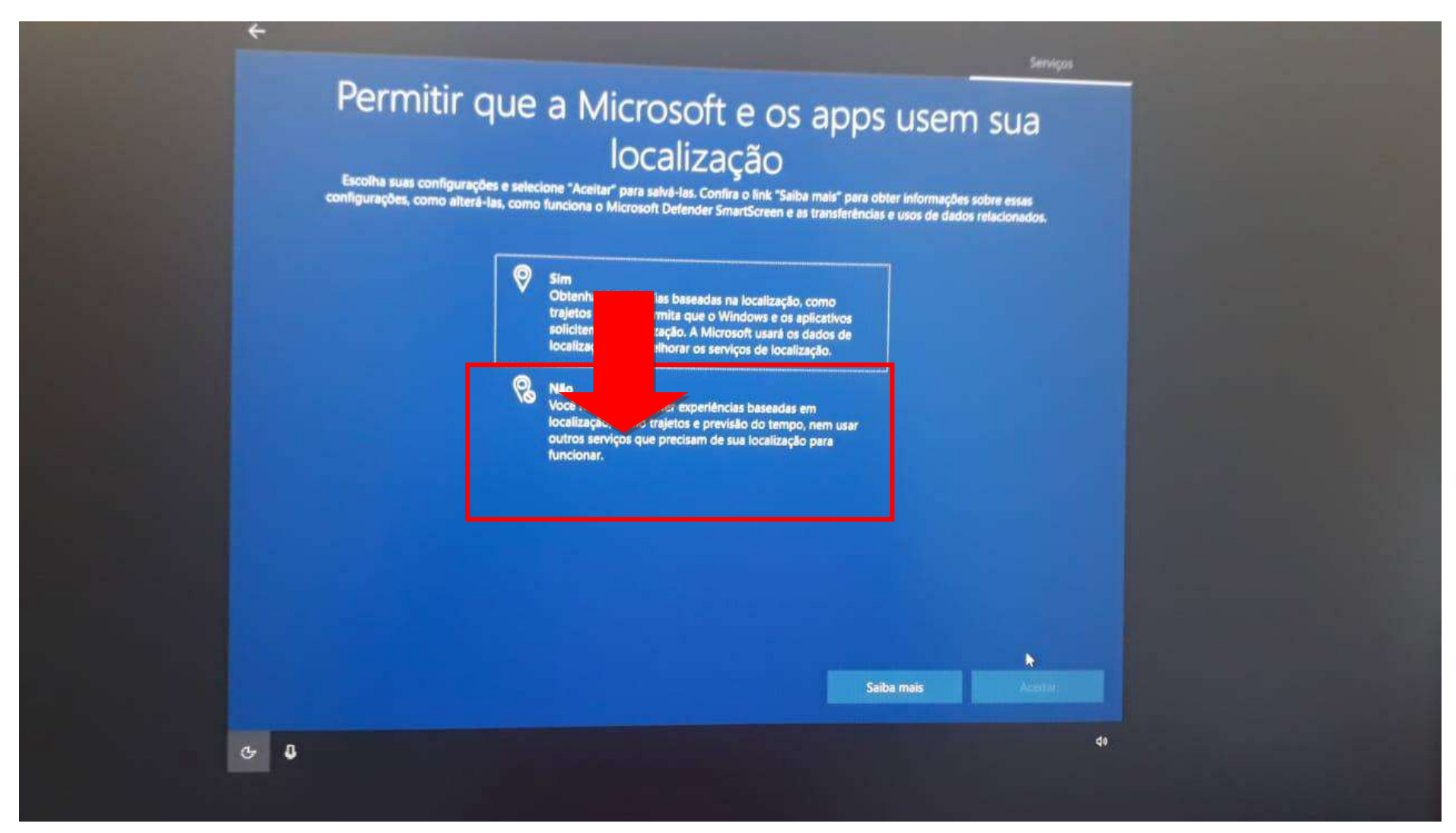

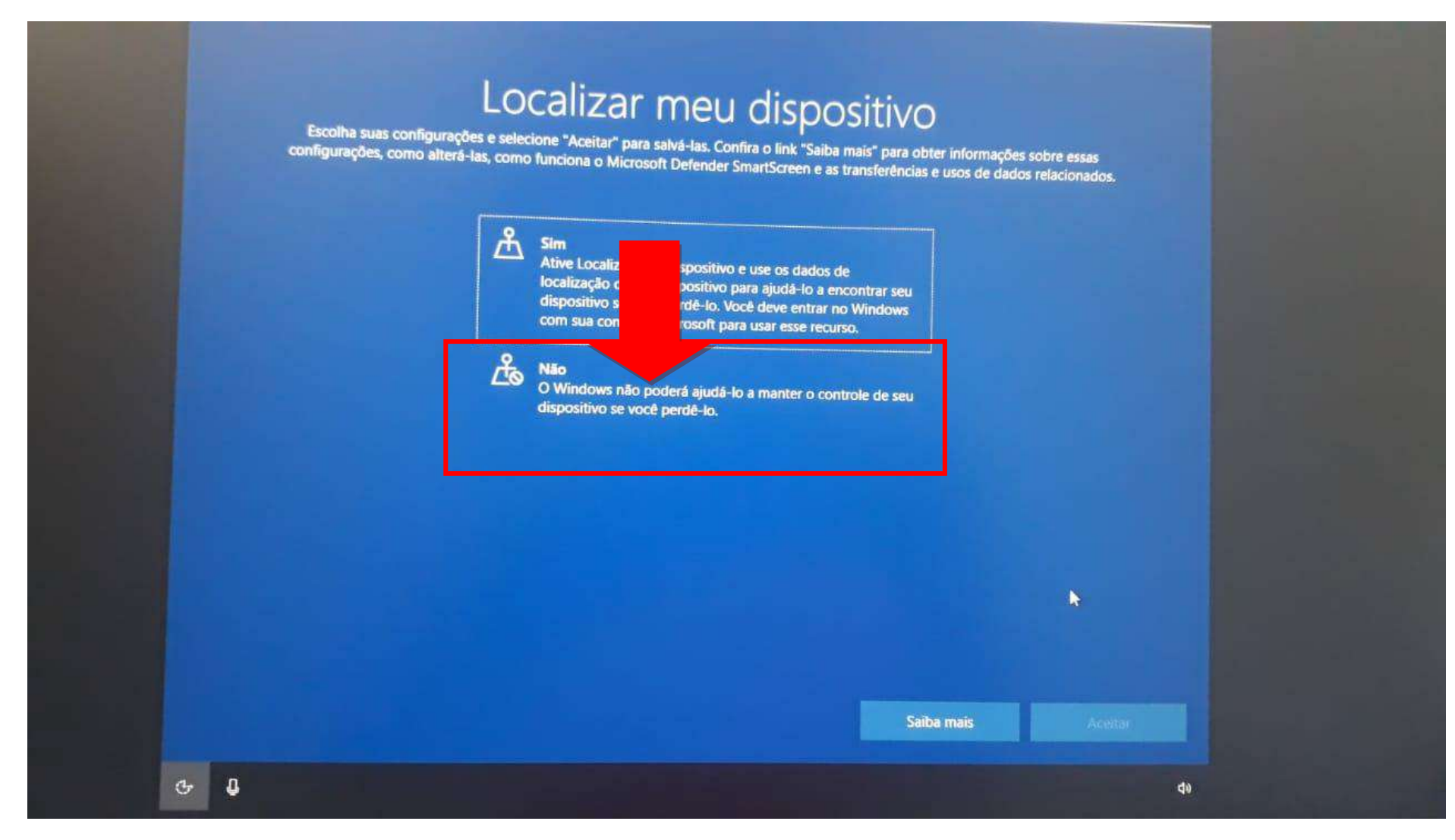

#### 9 – NESSA TELA ESCOLHA "BÁSICO"

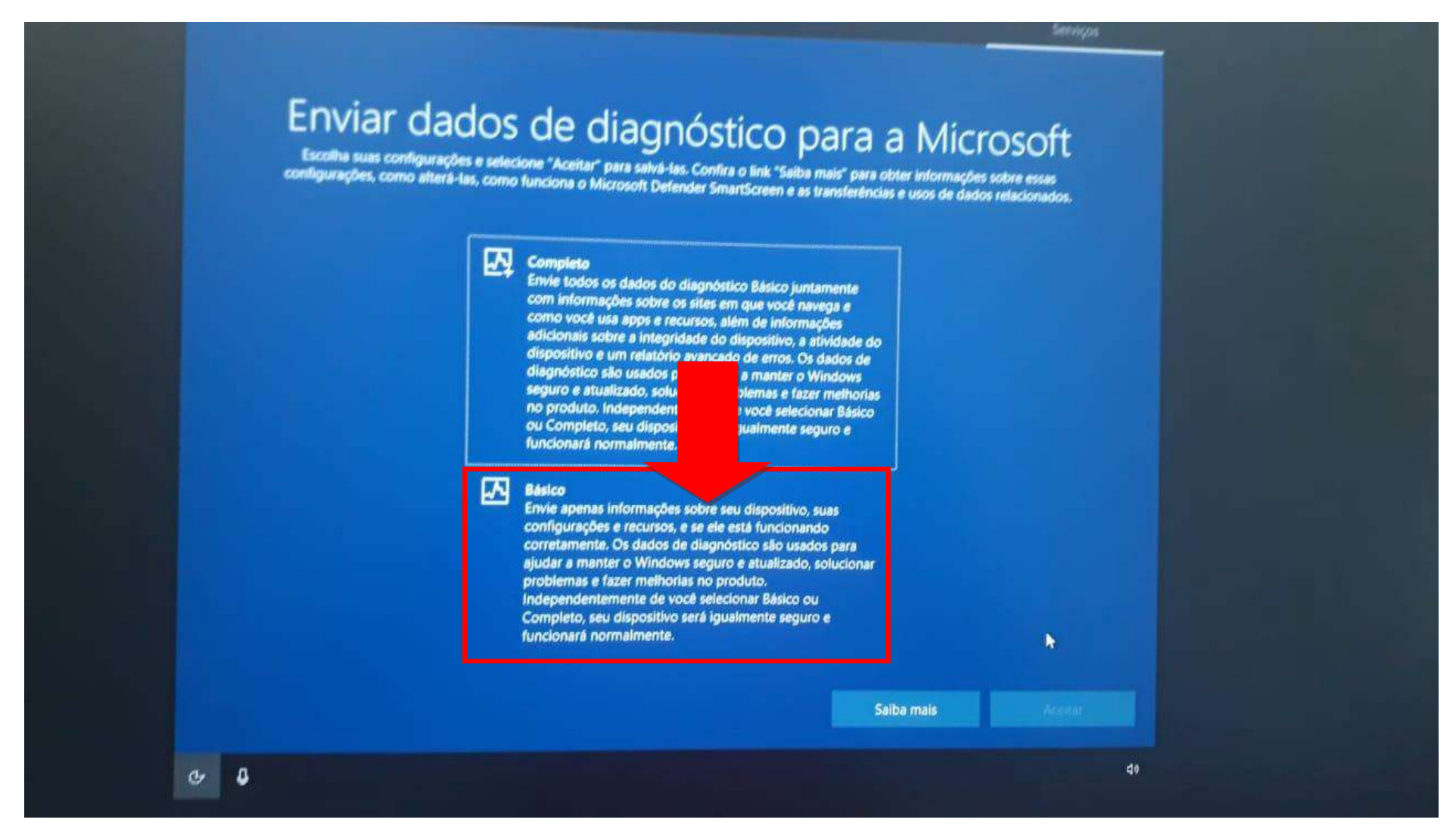

# 4 Crie uma senha fácil de memorizar Escolha algo que seja fácil de lembrar para vocé. Avançar 40

## 10 - NESSA TELA, APÓS CRIAR O USUÁRIO NUMA TELA ANTERIOR COM NOME "QUALQUER", DEIXE A SENHA EM BRANCO

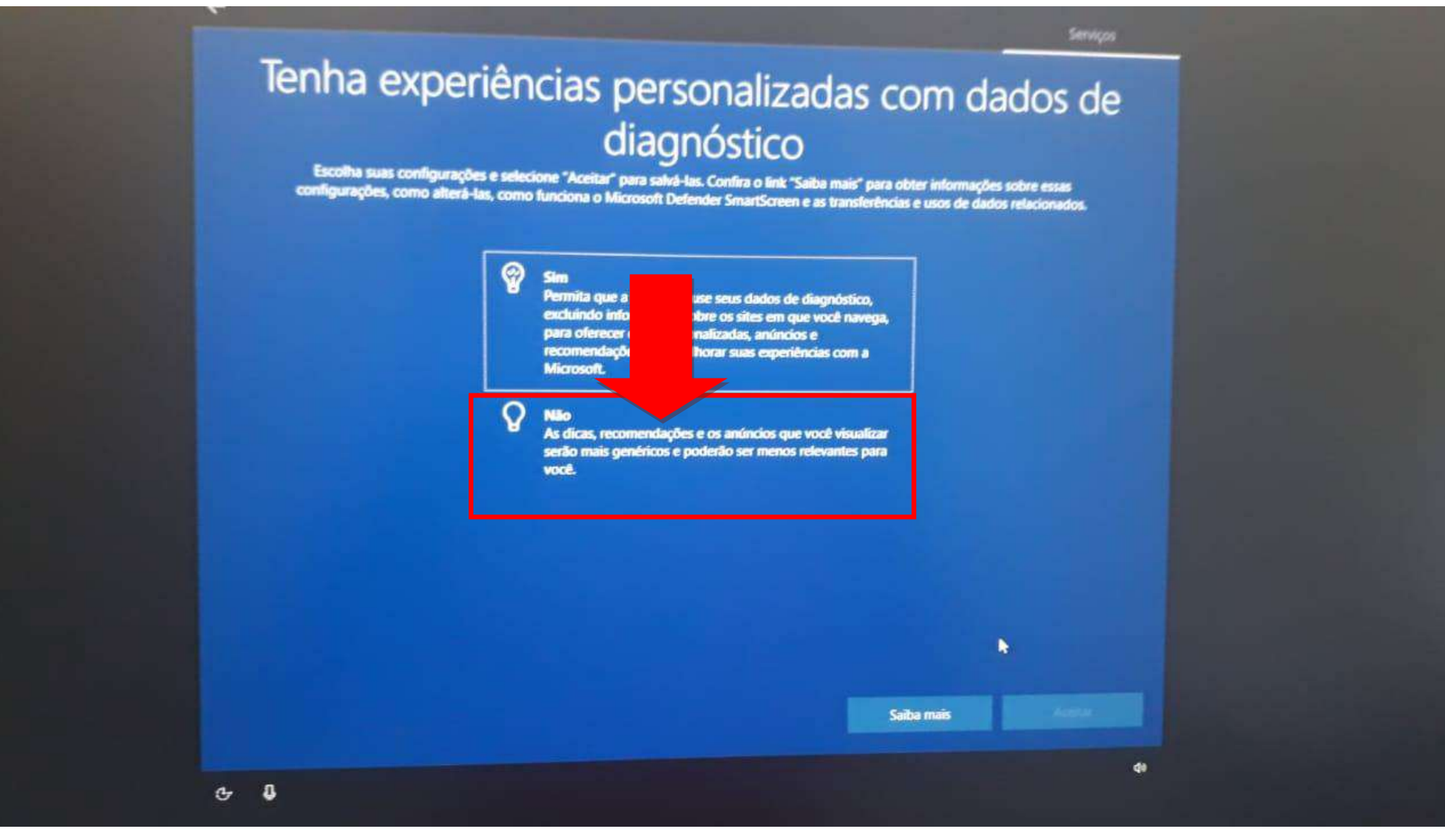

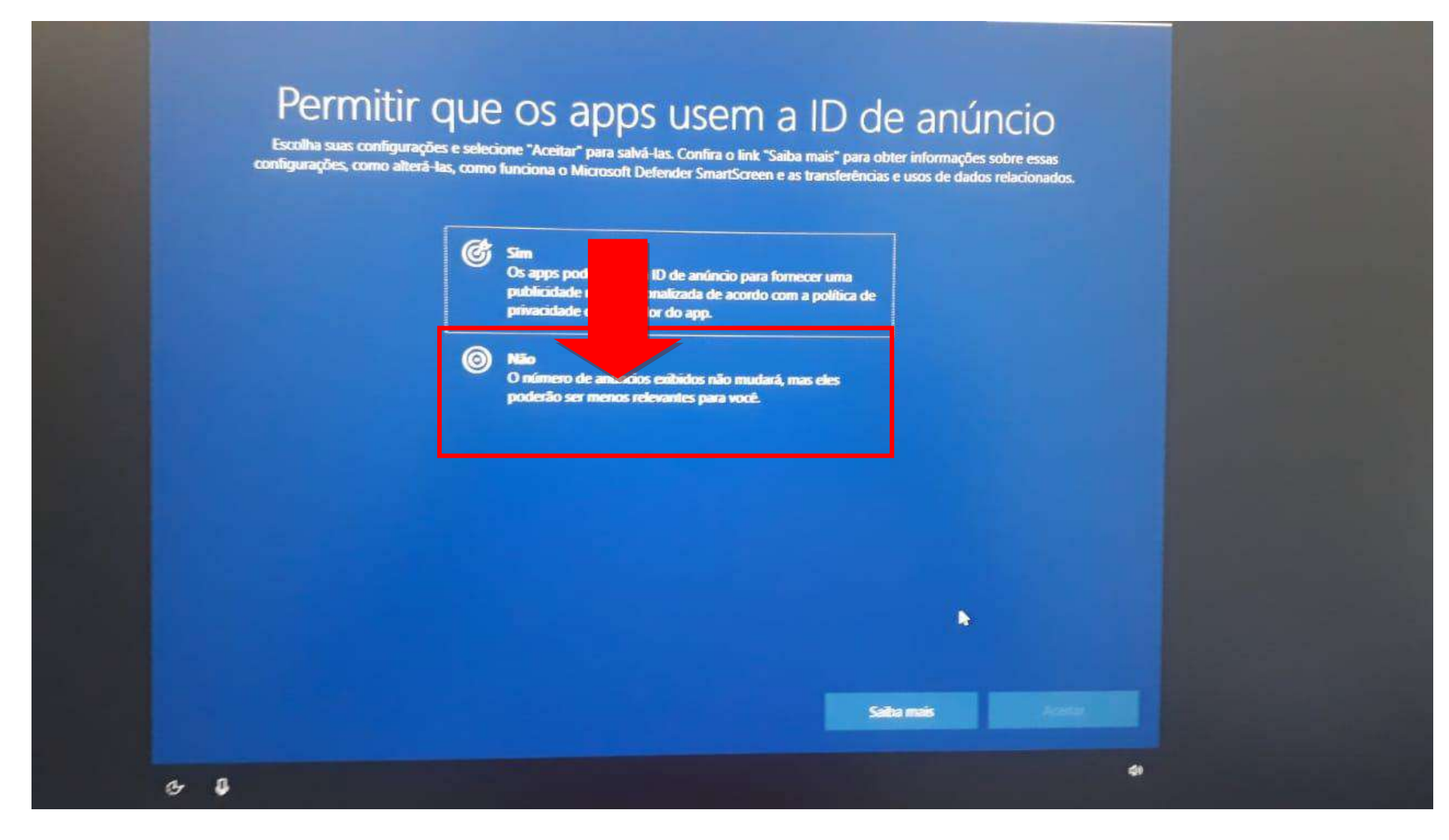

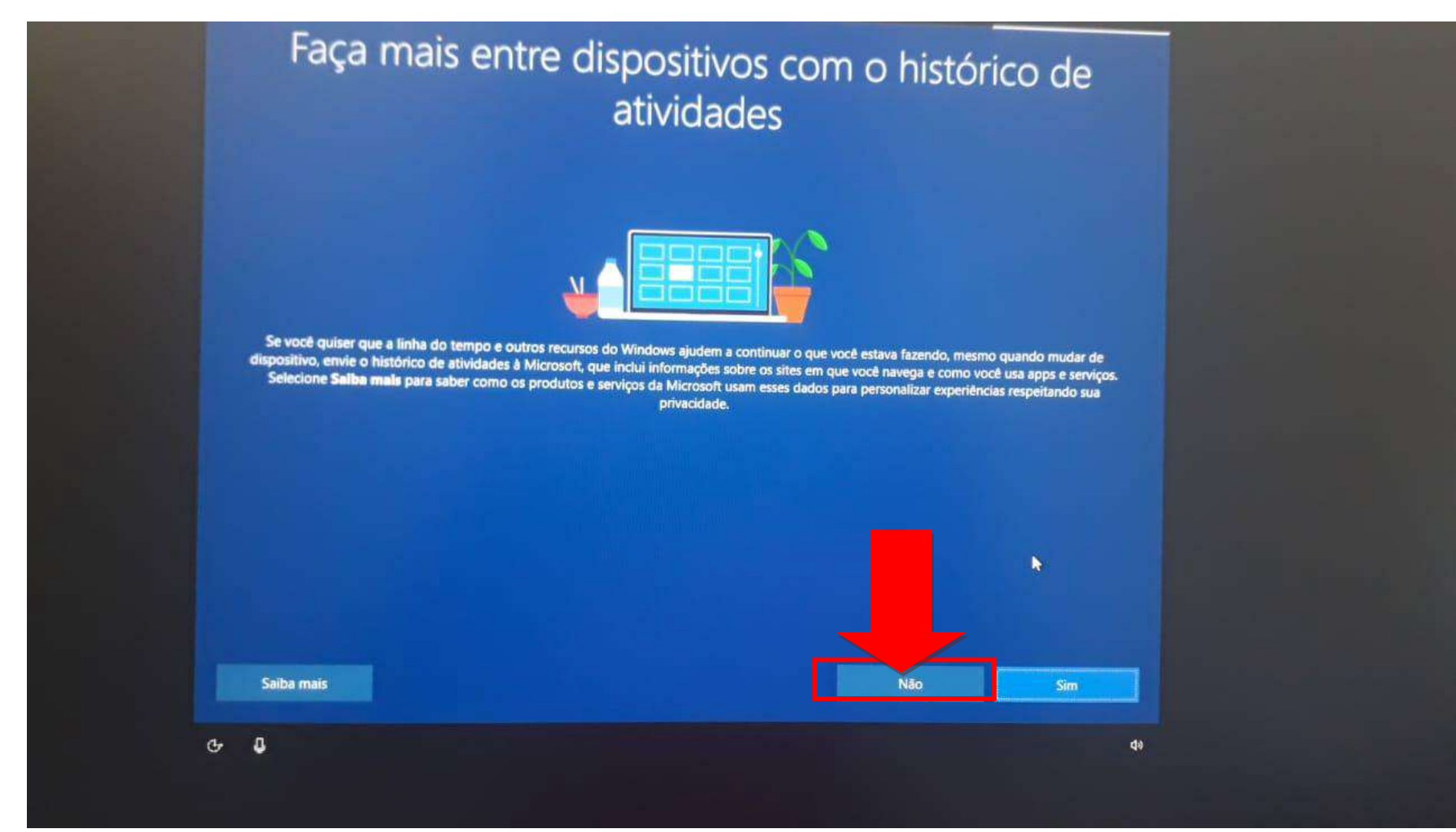

#### 14 – NESSA TELA ESCOLHA "AGORA NÃO"

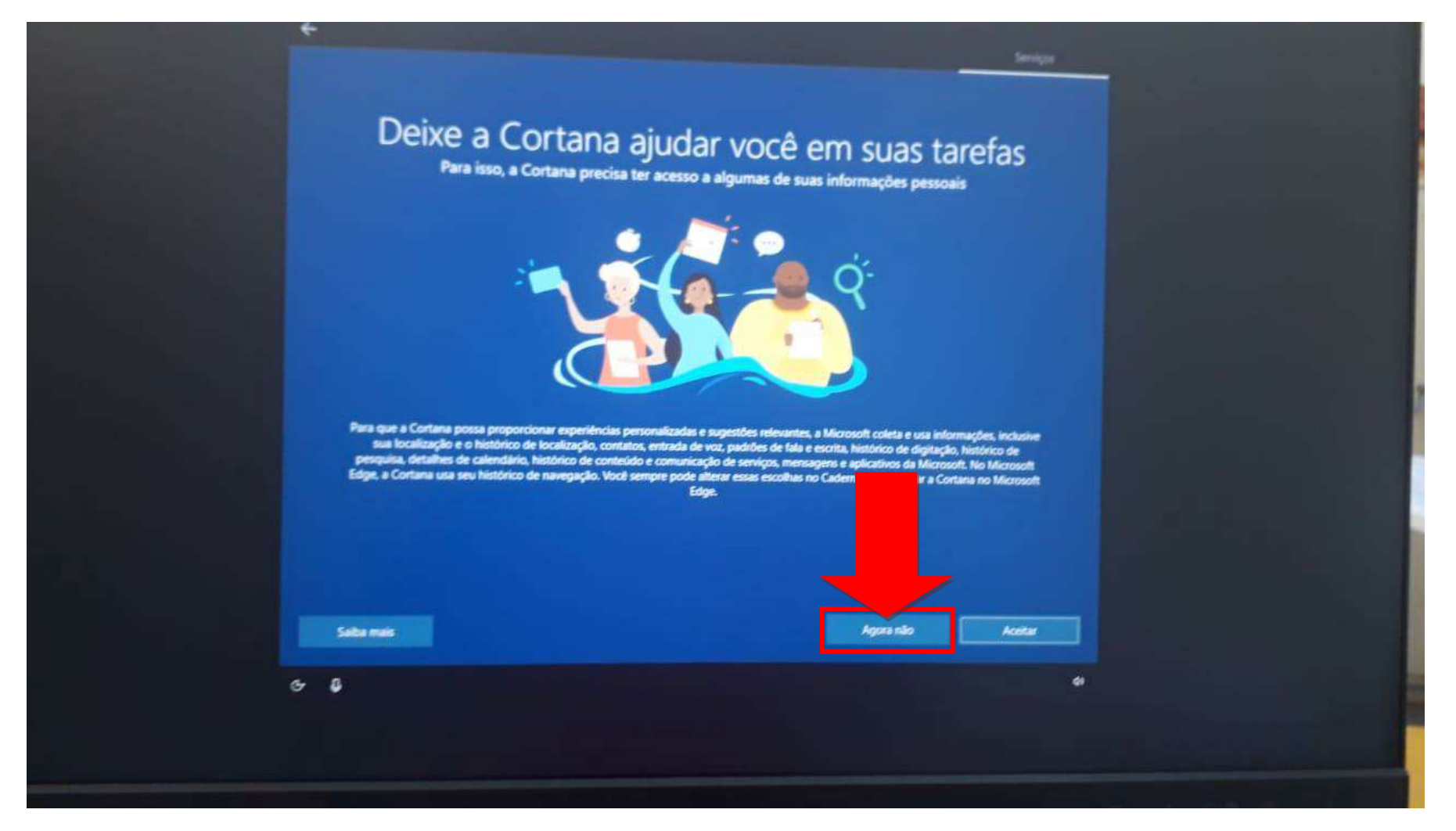

## 15 – QUANDO CHEGAR NA ÁREA DE TRABALHO, COLOQUE O CABO DE REDE E BAIXE O ANYDESK PARA ACESSO REMOTO NESSE LINK E ACIONE O NIT NOS RAMAIS (18) 3991-9799/ 9796/9794:

#### https://download.anydesk.com/AnyDesk.exe

|                           | Pesquisar du litterir midereya Wob                                                                      |  |
|---------------------------|----------------------------------------------------------------------------------------------------|--|
|                           | 9.6                                                                                                    |  |
|                           | Bem-vindo ao Microsoft Edge<br>Um navegador da Web rápido, seguro e produtivo que<br>funciona para você |  |
|                           | Mitodução                                                                                               |  |
| igite aqui para pesquisar | â                                                                                                    |  |